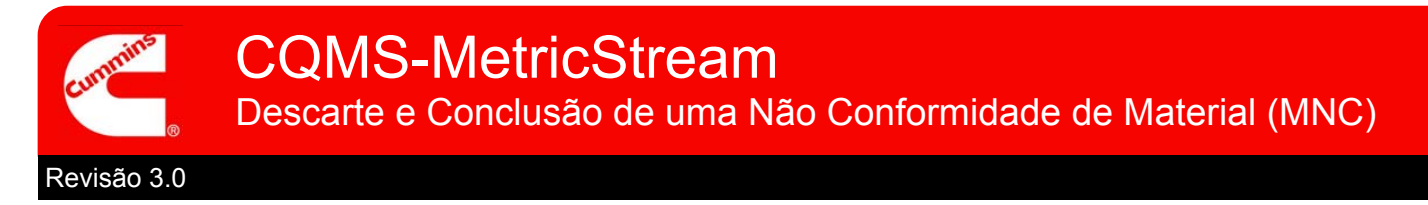

# Visão Geral Funcional do CQMS-MetricStream

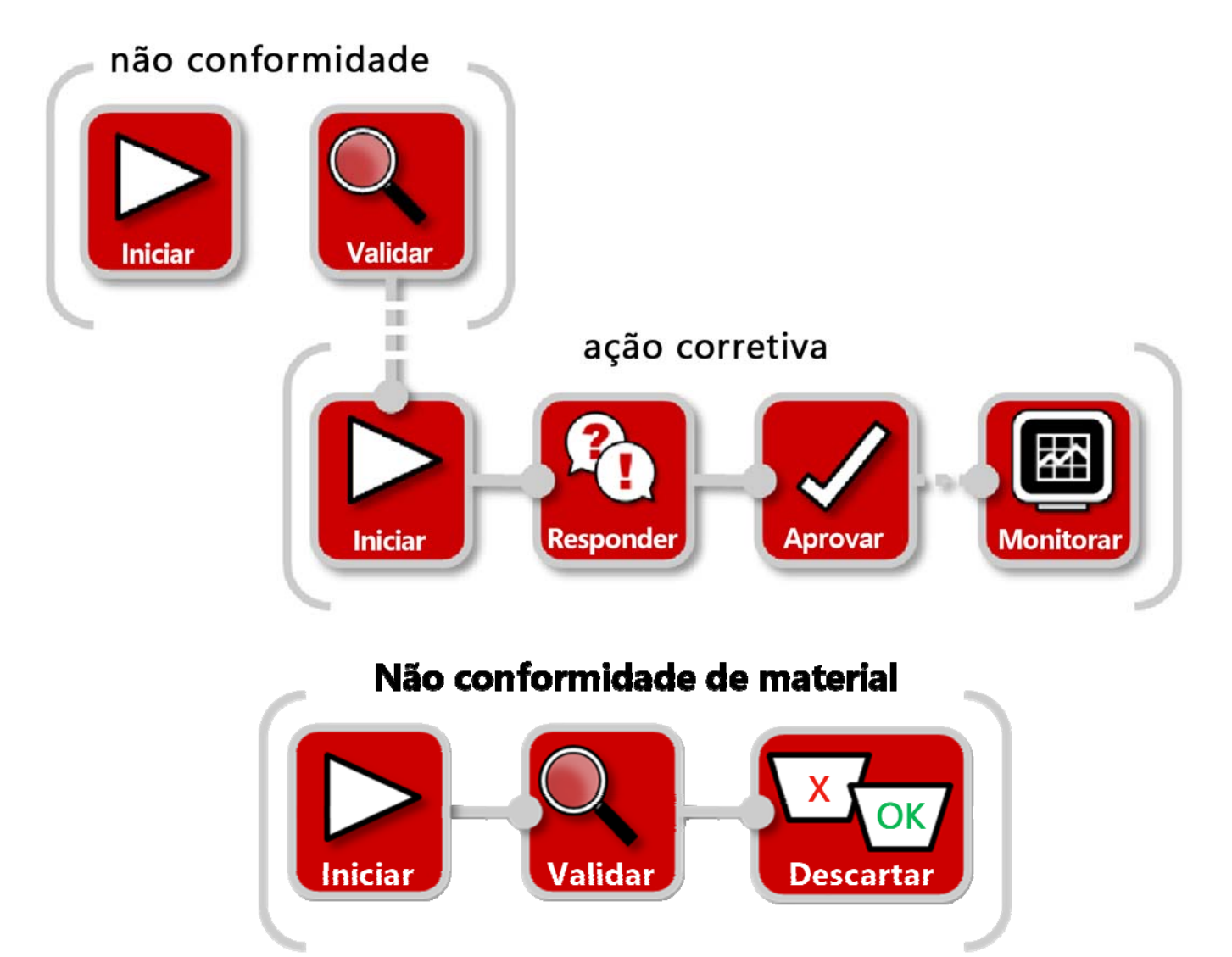

No CQMS-MetricStream, depois que uma não conformidade de material for validada, o material precisará ser classificado e descartado. Essa é a etapa final obrigatória para a conclusão da MNC. Os analisadores do MRB (Material Review Board, conselho de análise de materiais) podem usar *My Assignments* (Minhas Atribuições) ou *My Related Issues* (Meus Problemas Relacionados) vistos aqui para iniciar o formulário de Análise do MRB:

| My Related                             | l Issues               |                        |               |                            |                   |                               |                                   |             |                  |                 |
|----------------------------------------|------------------------|------------------------|---------------|----------------------------|-------------------|-------------------------------|-----------------------------------|-------------|------------------|-----------------|
| Report Data as of: 04/20/2011 12:34 AM |                        |                        |               |                            |                   |                               |                                   |             |                  |                 |
| Showing 1                              | - 20 of 20             | ) records              |               |                            |                   |                               |                                   |             |                  |                 |
| Issue ID                               | <u>Source</u><br>Ref # | <u>Initiated</u><br>On | <u>Part #</u> | Part Description           | <u>Department</u> | Current<br>Status             | <u>Issue Details</u>              | Defect Code | Supplier         | Supplier Status |
| 2011-SEP-<br>MNC-<br>00000005          |                        | 18-Apr-<br>2011        | 108919        | SCREW, HEXAGON<br>HEAD CAP | Assembly          | Assigned<br>for MRB<br>Review | Threads damaged,<br>cannot torque | MU-A        |                  |                 |
| 2011-050                               |                        | 10 Apr                 | 100220        | SEAL O BING                | Assembly          | Annianad                      | Cut                               | AL          | CB MANUFACTURING | Cupplies        |

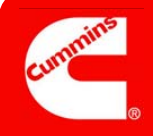

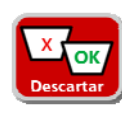

# Formulário de Análise do MRB

| MRB Review                                                                                                    |  |  |  |  |  |
|----------------------------------------------------------------------------------------------------|--|--|--|--|--|
| Steps that are marked as Pending have incomplete required fields. These required fields will all be highlighted in Yellow and are marked with a Red asterisk. |  |  |  |  |  |
| Expand All Collapse All MNC Issue Details                                                                                                    |  |  |  |  |  |
| JEP-MNC-00004562                                                                                                    |  |  |  |  |  |
| Step A: General Information                                                                                                    |  |  |  |  |  |
| Step B: Disposition Parts (Pending)                                                                                                    |  |  |  |  |  |
| Step C: Issue Responsibility                                                                                                    |  |  |  |  |  |
| Step D: Cost of Poor Quality                                                                                                    |  |  |  |  |  |
| Step E: Initial Sorting / Rework                                                                                                    |  |  |  |  |  |
| Initiate CAR/SCAR/PAR Seção Anexos                                                                                                    |  |  |  |  |  |
| Attachments                                                                                                    |  |  |  |  |  |
| Browse                                                                                                    |  |  |  |  |  |
| General Comments                                                                                                    |  |  |  |  |  |
| General Comments  Seção Comentários Gerais  Seção Execução                                                                                                    |  |  |  |  |  |
| MRB - Take Action                                                                                                    |  |  |  |  |  |
| Last Submitted Action Type Comments   Action Type History                                                                                                    |  |  |  |  |  |
| Action Type* Action Type Comments                                                                                                    |  |  |  |  |  |
| Take Action Type Selected Save and Continue Save and Exit Exit                                                                                                |  |  |  |  |  |
| Botões de Ação Im, Inc. 1999-2010 All rights reserved.                                                                                                    |  |  |  |  |  |

Vamos analisar cada etapa...

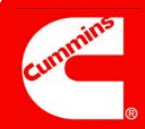

### Etapa A

#### **Observações:**

Use a *Lista de CC* para incluir <u>apenas</u> usuários do CQMS-MetricStream. Caso contrário, a notificação por e-mail que eles receberão será relativamente inútil.

| Source Reference #                       | Priority Code<br>High                                                                                                    |
|------------------------------------------|----------------------------------------------------------------------------------------------------|
| Organization Name<br>JEP                 |                                                                                                    |
| MNC Initiated On<br>18-Nov-2011 06:57 AM | CC List<br>Cummins Address Book                                                                                                    |
| Customer Issue #                         |                                                                                                    |
| MRB Last Updated On                      |                                                                                                    |
|                                          | Source Reference #<br>Organization Name<br>JEP<br>MNC Initiated On<br>18-Nov-2011 06:57 AM<br>Customer Issue #<br>MRB Last Updated On |

#### Informações Gerais

Finalidade: Revisar os detalhes "Quem, Quando e Importância" da MNC.

Os campos *Source Reference* # (Nº de Referência da Origem), *Customer Name* (Nome do Cliente) e *Customer Issue* # (Nº do Problema do Cliente) exibem apenas dados inseridos pelo Iniciador da MNC e/ou pelo Aprovador da MNC. O *Source Reference* # (Nº de Referência da Origem) é usado apenas em unidades com MES (Manufacturing Execution Systems, sistemas de execução de fabricação).

# Etapa B

#### Observações:

O campo *Waived Qty* (Quantidade Recusada) só será habilitado depois que uma desistência tiver sido solicitada <u>e</u> aceita.

Independentemente da sua disposição, *Waived* + *Rework* + *Scrap* + *Return to Vendor* (Renunciado + Retrabalho + Sucata + Devolver para Fornecedor) deve ser igual ao *Total* # *of Defects* (Nº Total de Defeitos). O campo *Qty Applied to PPM* (Quantidade Aplicada ao PPM) será ajustado automaticamente.

Se o campo *Waived Qty* (Quantidade Recusada) tiver um valor, os Analisadores do MRB poderão reduzir a quantidade, mas não aumentá-la.

| Step B: Disposition Parts (Pending)                                                                     |                    |            |                    |                                  |                         |  |
|----------------------------------------------------------------------------------------------------|--------------------|------------|--------------------|----------------------------------|-------------------------|--|
| ote: (Waived Qty + Rework Qty + Scrap Qty + Return To Vendor Qty) should be equal to Total # of Defects |                    |            |                    |                                  |                         |  |
| Suspect Qty<br>67                                                                                       | Increase In Defect | Qty Decre  | ease In Defect Qty | Total # of Defects 67            |                         |  |
| Waived Qty<br>0                                                                                         | Rework Qty<br>0    | Scraj<br>0 | o Qty              | Return To Vendor Qty             | Qty Applied to PPM<br>0 |  |
| Waiver Status<br>Waiver not Requested                                                                   |                    |            |                    | Waiver Requested?*<br>Select One |                         |  |

#### Peças para Descarte

Finalidade: Altere a *Suspect Qty* (Quantidade Suspeita) conforme necessário para igualar o *Total # of Defects* (N° Total de Defeitos) apropriado. Separe esses defeitos em baldes *Waived, Rework, Scrap* (Recusado, Retrabalho, Sucata) ou *Return to Vendor* (Devolver para o Fornecedor).

Os Analisadores do MRB também podem usar a Etapa B para solicitar uma desistência caso a mesma não tenha sido solicitada ou não estejam em andamento. No exemplo abaixo, uma desistência anterior foi rejeitada (e, portanto, existe um Relatório de Status da Desistência disponível) e o Analisador do MRB solicitou uma nova desistência. Depois que os campos obrigatórios forem preenchidos, eles devem clicar no botão **Send Waiver Request** (Enviar Solicitação de Desistência).

| Waiver Status<br>Waiver Rejected        | Waiver Status Report       | Waiver Requested?*<br>Yes ▼            |  |  |  |  |
|-----------------------------------------|----------------------------|----------------------------------------|--|--|--|--|
| Waiver Request Information*             |                            |                                        |  |  |  |  |
| Our inventory is very low, so can we us | e these parts?             | Send Waiver Request                    |  |  |  |  |
| Waiver Attachements Browse              | Waiver Attachements Browse |                                        |  |  |  |  |
| First Waiver Approver* Waiver Approver1 | Second Waiver Approver     | Waiver CC List<br>Cummins Address Book |  |  |  |  |

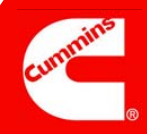

### Etapa C

#### Observações:

Se a Issue Responsibility (Responsabilidade pelo Problema) for Internal, Internal Supplier, External Supplier (Interna, Fornecedor Interno, Fornecedor Externo) ou Offsite Cummins Group (Fora do Grupo Cummins), a Etapa C será exibida com campos diferentes. Dois exemplos são exibidos à direita.

Contatado pelo Fornecedor? (ANCMR) é usado para indicar se os defeitos devem ser incluídos no Relatório de PPM do Fornecedor ou excluídos. Por padrão (a opção **No, counts against PPM** (Não, calcular de acordo com PPM)), todas as peças defeituosas serão consideradas.

Se o problema estiver relacionado ao fornecedor e o fornecedor fizer uma contestação, o botão **Respond to Supplier Dispute** (Responder à Contestação do Fornecedor) também poderá ser usado.

| * Step C: Issue Responsibility                                                                                                    |                                                                                                    |
|----------------------------------------------------------------------------------------------------|----------------------------------------------------------------------------------------------------|
| Issue Responsibility<br>Internal                                                                                                    |                                                                                                    |
| Contacted By Supplier? (ANCMR)                                                                                                    |                                                                                                    |
| No, counts against PPM                                                                                                    | Update Issue Responsibility Myself                                                                            |
| Sten C. Issue Responsibility                                                                                                    |                                                                                                    |
| Issue Responsibility<br>External Supplier                                                                                                    |                                                                                                    |
| Issue Responsibility<br>External Supplier<br>Supplier Name<br>RREUDENBERG-NOK 059321  102063-<br>CLEVELAND-00  ONE NOK<br>DRIVE  CLEVELAND  GA  US  059321                                                              | Supplier Contact External Supplier ,Randy Fisher ,Brenda Oden Contact Details                                 |
| Insue Responsibility<br>External Supplier<br>Supplier American Supplier<br>ReEUGENBERG-NOK 059321  102063-<br>CLEVELAND-00  OME NOK<br>ORIVE  CLEVELAND  GA  US  059321<br>Corp/Purchasing SQIE<br>Corp/Purchasing SQIE | Supplier Contact External Supplier ,Randy Fisher ,Brenda Oden Contact Details Additional SQIE Additional SQIE |
| Issue Responsibility<br>External Supplier<br>Supplier Name<br>ReLUDENBERG-NOK 059321  102063-<br>DRIVE  CLEVELAND  GA  US  059321<br>Corp/Purchasing SQIE<br>CorpPurchasing SQIE<br>Contacted By Supplier? (ANCMR)      | Supplier Contact External Supplier ,Randy Fisher ,Brenda Oden Contact Details Additional SQIE Additional SQIE |

#### **Responsabilidade pelo Problema**

Finalidade: Revisar a "Quem" a MNC está sendo atribuída e, se for um fornecedor, revisar se ela deve ser incluída no PPM do fornecedor.

Se o Analisador do MRB quiser atualizar o campo *Issue Responsibility* (Responsabilidade pelo Problema) (ou qualquer campo da MNC), poderá clicar no botão **Update Issue Responsibility** Myself (Atualizar Responsabilidade pelo Problema Sozinho) na Etapa C <u>ou</u> enviá-la de volta para o Aprovador da MNC escolhendo o **Re-process MNC** *Action Type* (Tipo de Ação Reprocessar MNC), na parte inferior do formulário, e clicando no botão **Take Action Type Selected** (Tipo Executar Ação Selecionado). Se ele optar por fazer isso sozinho, uma mensagem de confirmação como a mostrada abaixo será exibida:

| Message fr | om webpage                                                 |
|------------|------------------------------------------------------------|
| ?          | Requesting to update Issue Responsibility. Please confirm. |
|            | OK Cancel                                                  |

Em seguida, será aberta uma nova de janela que exibe um formulário de MNC editável. Depois que as alterações forem feitas, o Analisador do MRB clicará no botão **Take Action Type Selected** (Tipo Executar Ação Selecionado). Isso fechará o formulário de MNC e o redirecionará para o formulário do MRB.

# Etapa D

#### **Observações:**

O campo *Total Cost* (Custo Total) é atualizado automaticamente.

| * Step D: Cost of Poor Quality |              |                    |             |            |
|--------------------------------|--------------|--------------------|-------------|------------|
| Individual Part Cos            | t            |                    |             |            |
| Currency<br>USD <del>•</del>   | Debit Memo # | Total Cost<br>0.00 |             |            |
| Repair Cost                    | Admin Cost   | Freight Cost       | Rework Cost | Scrap Cost |
| 0.00                           | 0.00         | 0.00               | 0.00        | 0.00       |

#### Custo da Baixa Qualidade

Finalidade: Ter a opção de controlar os custos da não conformidade e registrar o *Debit Memo* # (Nº do Memorando de Débito) para enviar dados para um sistema financeiro se aplicável.

Observe que o CQMS-MetricStream não está vinculado a sistemas financeiros da Cummins. O campo *Debit Memo #* (Nº do Memorando de Débito) registra apenas as informações do CQMS.

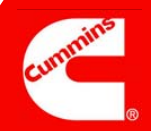

### Etapa E

|              |                                 | ing / Rework                                                  |                                                                        |
|--------------|---------------------------------|---------------------------------------------------------------|------------------------------------------------------------------------|
| Observações  | Sorting Required?               | Sorting*                                                      | Sorting Criteria*                                                      |
| Observações. | Yes 👻                           | Plant Sorting                                                 | 100% inspection looking for damaged threads using thread gage JEP-1275 |
|              | <b>Classifica</b><br>Einalidade | <b>ção Inicial/Retrabalho</b><br>Se for preciso fazer a class | )<br>ificação, forneca uma descrição do(s) tipo(s)                     |
|              | e dos critério                  | os.                                                           |                                                                        |
|              | As opções o                     | le classificação são:                                         |                                                                        |
|              | <ul> <li>Classific</li> </ul>   | ação por cliente                                              |                                                                        |
| <u> </u>     | Classific                       | ação por fábrica                                              |                                                                        |
|              | Fornece                         | dor da solicitação                                            |                                                                        |
|              | Retraba                         | lho                                                           |                                                                        |
|              | Terceirc                        | S                                                             |                                                                        |
|              |                                 |                                                               |                                                                        |

## Área de CAR/SCAR

| Observações: |
|--------------|
|              |
|              |
|              |
|              |
|              |

Initiate CAR/SCAR/PAR

CAR/SCAR/PARs Initiated 2011-JEP-MNC-00004541-ESCAR-01

# Iniciar Atalho de CAR/SCAR e Exibir CARs/SCARs Anteriores

Finalidade: Ter a opção de iniciar uma CAR ou SCAR diretamente no formulário do MRB sem precisar acessar a guia CAR/SCAR e também ver se CARs ou SCARs anteriores foram excluídas desta não conformidade.

Se não existirem CARs/SCARs anteriores, nada será exibido embaixo do botão **Initiate CAR/SCAR/PAR** (Iniciar CAR/SCAR/PAR).

## **Concluir MNC**

|              | MRB - Take Action                                                                                                    |                                                                           |                                          |  |
|--------------|----------------------------------------------------------------------------------------------------|---------------------------------------------------------------------------|------------------------------------------|--|
| Observações: | Last Submitted Action Type Commen                                                                                                    | ts                                                                        | <u>Action Type History</u>               |  |
|              | Action Type"<br>Select One<br>Cancel MNC<br>Complete MNC<br>Re-process MNC                                                                                                    | Action Type Comments                                                      |                                          |  |
|              | Take Action Type Selected Save and                                                                                                    | Continue Save and Exit Exit                                               |                                          |  |
|              | <ul> <li>MRB — Executar Ação</li> <li>Finalidade: Concluir a MNC (concluindo este formulário do MRB), Cancelar a MNC ou Reprocessar a MNC para o Aprovador da MNC clicando na seleção apropriada e no botão Take Action Type Selected (Tipo Executar Ação Selecionado).</li> </ul> |                                                                           |                                          |  |
|              | Se o Analisador do MR<br>qualquer atribuição de<br>elas existirem                                                                                                    | B reprocessar, o sistema resgatara<br>resposta de fornecedor e atribuição | á automaticamente<br>o de desistência se |  |

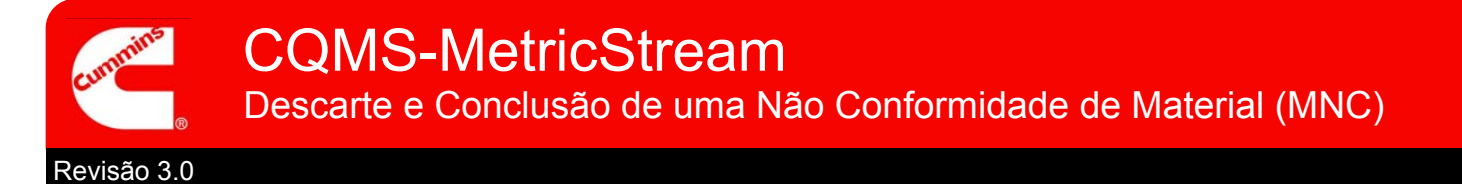

Isso conclui o trabalho de descarte e conclusão de uma Não Conformidade de Material.

Depois que você clicar no botão **Take Action Type Selected** (Tipo Executar Ação Selecionado), será exibida uma tela de confirmação similar a esta. Observe que você tem a opção de imprimir uma Etiqueta de MNC para essa tela (apenas algumas fábricas têm essa funcionalidade).

| If you do not see the Issue ID in blue, click on the Refresh button. |                  |                    |  |
|----------------------------------------------------------------------|------------------|--------------------|--|
| Issue ID 2011-JEP-MNC-00005548 has been proc                         |                  | has been processed |  |
|                                                                      | Continue Refresh | Print MNC Label    |  |

Além disso, você também perceberá que a MNC que era exibida como uma linha na área *My Related Issues* (Meus Problemas Relacionados), na guia MNC/PNC, não é mais exibida. Isso acontece porque a MNC está fechada e será exibida em relatórios como <u>MNC Closed</u> (MNC Fechada). A área *My Related Issues* (Meus Problemas Relacionados) só exibe MNCs e PNCs abertas.

Veja o que acontece em seguida:

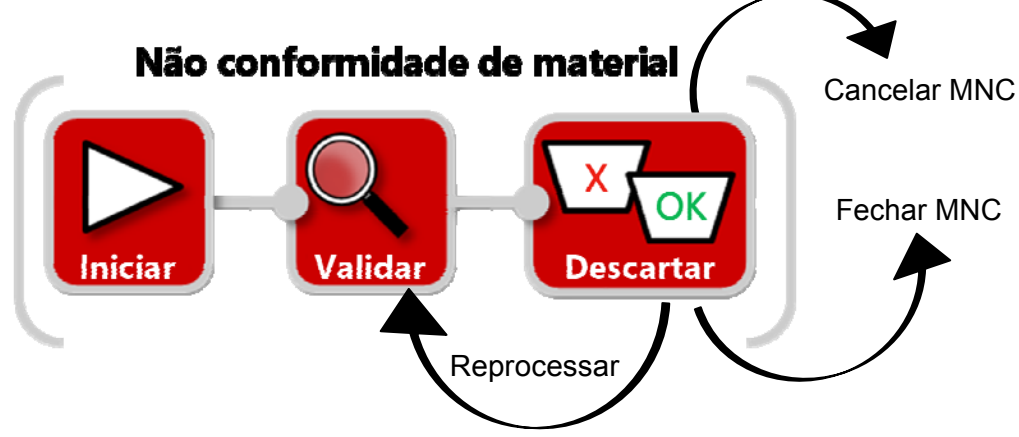

Observação: se precisar atualizar o valor de uma MNC fechada, contate o Administrador da Fábrica do CQMS-MetricStream.

Para obter mais informações sobre como responder a uma Contestação de Fornecedor, vá para a próxima página...

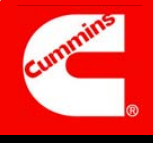

Quando uma MNC validada está relacionada ao fornecedor, o fornecedor recebe uma atribuição para responder. O fornecedor, usando o formulário Supplier Response (Resposta do Fornecedor), pode responder à MNC com uma contenção, uma ADM ou ambas conforme solicitado pela Cummins.

No entanto, o fornecedor também pode contestar a atribuição. Na verdade, ele pode contestar a atribuição no prazo de **30 dias** após a validação da MNC, mesmo se a MNC for concluída nesse período (o que acontece frequentemente).

A única exceção a essa janela de 30 dias é quando a Cummins emite uma SCAR. Nesse caso, o fornecedor pode contestar ou responder com uma contenção usando o formulário Supplier Response (Resposta do Fornecedor) (e também podem responder com uma ADM). Se o fornecedor ainda precisar contestar ou responder com uma contenção, ele precisará usar o formulário Short Term SCAR (SCAR de Curta Duração).

Quando um fornecedor <u>decidir</u> contestar uma MNC usando o formulário Supplier Response (Resposta do Fornecedor), o Analisador do MRB receberá um e-mail e uma atribuição que se parece como esta na área *My Assignments* (Minhas Atribuições) da guia MNC/PNC:

My Assignments
Review Supplier Dispute for MNC (2011-SEP-MNC-00000011)(2273965)Star

Clicando no link no e-mail ou em *My Assignments* (Minhas Atribuições), o Analisador do MRB poderá analisar o formulário Review Supplier Response (Material) (Analisar Resposta do Fornecedor (Material)) e usá-lo para responder à contestação. Na verdade, existe uma terceira forma de um Analisador do MRB exibir e responder a uma contestação. Se houver uma contestação de fornecedor quando o formulário MRB Review (Análise do MRB) for aberto, a seguinte mensagem será exibida quando o formulário for aberto:

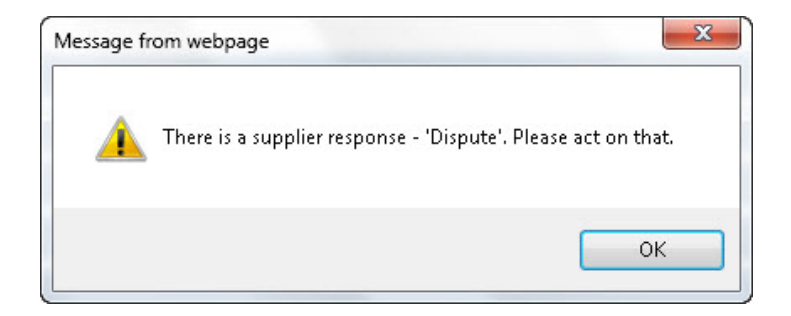

É possível clicar no botão **Respond to Supplier Dispute** (Responder à Contestação do Fornecedor), conforme descrito anteriormente na Etapa C, para abrir o mesmo formulário.

# Vamos analisar o formulário Review Supplier Response (Material) (Analisar Resposta do Fornecedor (Material)) na próxima página...

O formulário Review Supplier Response (Material) (Analisar Resposta do Fornecedor (material)) é idêntico ao formulário Supplier Response (Resposta do Fornecedor) que um fornecedor vê quando recebe uma MNC, exceto por um detalhe: um Analisador do MRB terá diferentes Tipos de Ação.

| Review Supplier Response (Material)                                                         |                                                                                                    |
|---------------------------------------------------------------------------------------------|----------------------------------------------------------------------------------------------------|
| Steps that are marked as Pending have incomple<br>asterisk.                                 | te required fields. These required fields will all be highlighted in Yellow and are marked with a Red |
| Expand All                                                                                  | Collapse All MNC Issue Details Contact Details                                                        |
| 2011-JEP-MNC-00004538                                                                       |                                                                                                    |
| Step A: General Information                                                                 |                                                                                                    |
| Step B: Supplier Response                                                                   |                                                                                                    |
| Attachments                                                                                 |                                                                                                    |
|                                                                                             | Browse                                                                                                |
| General Comments                                                                            |                                                                                                    |
| General Comments                                                                            | Last Submitted Comments                                                                               |
| Supplier - Take Action                                                                      |                                                                                                    |
| Last Submitted Action Type Comments<br>Not our part - see attached picture.<br>Action Type* | Action Type Comments                                                                                  |
| Take Action Type Selected Save and Co                                                       | notione Save and Evit                                                                                 |

Esta é a Etapa A. Estas são apenas informações para o Analisador do MRB:

| Step A: General Information |                                      |                      |
|-----------------------------|--------------------------------------|----------------------|
| Issue ID                    | MNC Initiated By                     | MNC Initiated On     |
| 2011-JEP-MNC-00004538       | MNC Approver                         | 27-Oct-2011 07:17 PM |
| Organization Level          | Organization Name                    | MNC Approved By      |
| Sites                       | JEP                                  | MNC Approver         |
| Priority Code<br>Medium     | Last Updated By<br>External Supplier |                      |

Esta é a Etapa B. Estas também são informações para o Analisador do MRB:

| Step B: Supplier Res                                      | ponse                                          |                              |                                                  |
|-----------------------------------------------------------|------------------------------------------------|------------------------------|--------------------------------------------------|
| Part#                                                     | Part Description                               | RMA #                        |                                                  |
| Note: If a SCAR is initiated<br>using SCAR Short Term for | for this MNC the field MNC Containment w<br>m. | ill be in non-editable mode. | . In that case request you to submit Containment |
|                                                           |                                                | *                            |                                                  |
|                                                           |                                                | -                            |                                                  |

Estes são os Tipos de Ação do Analisador do MRB:

| Supplier - Take Action                                                                      |                      |                     |
|---------------------------------------------------------------------------------------------|----------------------|---------------------|
| Last Submitted Action Type Comments<br>Not our part - see attached picture.<br>Action Type* | Action Type Comments |                     |
|                                                                                             | *                    | Action Type History |
| Select One  Select One Approve                                                              | *                    |                     |
| Reject<br>Take Action Type Selected Save and Continu                                        | Save and Exit Exit   |                     |

**Reject** (Rejeitar) envia a atribuição de volta para o fornecedor e **Approve** (Aprovar) remove a atribuição. Nesse último caso, o Analisador do MRB poderá precisar cancelar a MNC ou alterar a *Issue Responsibility* (Responsabilidade pelo Problema) no formulário MRB Review (Análise do MRB).